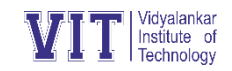

## Transcripts Guidelines

**Login to vMIS on** <u>https://erp.mycollege.edu.in/landingpage.ashx</u> with official user id and password issued to you. If you do not have it now, please send request on transcript@vit.edu.in giving name, roll number, cell number and date of birth.

## Procedure to apply for Transcripts on vMIS:

- 1. Click on "Exams" tab & select option "Transcript ".
- 2. Select "Transcript Generation" from the drop-down menu.
- 3. Click on "New" & you will be able to see an application form.
- 4. Select proper syllabus showing besides required semester.
- 5. If marks are not present in the system for required semester, click on "Edit" button besides that semester to enter your marks and click save.
- 6. If the marks are present in the system for required semester, click on "View" button besides that semester to cross verify and save.
- 7. Enter the Title of the final year project & the name of the project guide.
- 8. Finally, you need to click on "Send" button for sending an application.
- 9. In case, you have generated the transcripts manually, i.e. not through ERP, then you can proceed manually only.

The cost of first copy of transcript is Rs. 500/- & subsequent copies would cost Rs. 100/- each.

Note: After the application of Transcripts, it is mandatory to make the payment for further processing of Transcripts.

- It will take approximately one week to prepare Transcripts. Hence, kindly confirm visit time before visiting college.
- For Payment for Transcripts, visit <u>www.vit.edu.in</u>-Online Payment (<u>https://bit.ly/3jx70RE</u>)
- Charges 1<sup>st</sup> set Rs. 500 & subsequent sets Rs.100 each (i.e. 5 sets => 500+(4x100)=900)
- o Issue of Transcripts: M Block, 7<sup>th</sup> floor
- Transcript coordinator: Ms. Sharvari Durve
- Contact email: <u>transcript@vit.edu.in</u>
- o Phone: 24161126 (Extn. 9011)